DISH

by METRO

D

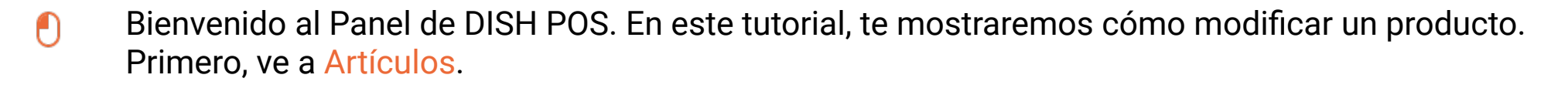

| DISH POS v3.15.3                       |   | (V) booq Demo ES 💿                 |                           |                                           | 😚 Dish Support                              | Demo Dish 🗸                              |
|----------------------------------------|---|------------------------------------|---------------------------|-------------------------------------------|---------------------------------------------|------------------------------------------|
| « Minimizar menú<br>Ø Panel de control |   | Panel de control                   |                           |                                           |                                             | Mostrar cantidades con IVA               |
| Artículos                              | ~ |                                    |                           |                                           |                                             |                                          |
| $\mathcal{N}_{\Gamma}$ Finanzas        | ~ | Datos de facturación de hoy        |                           |                                           |                                             |                                          |
| ැි General                             | ~ | Facturación                        | Transacciones             | Gasto medio                               | •                                           | Pedidos abiertos                         |
| Super                                  |   | € 0,00                             | 0                         | € 0,00                                    | )                                           | € 180,30                                 |
| E Pago                                 | ~ | -                                  |                           | 2                                         |                                             | Cantidad                                 |
| ៊ុា Autoservicio                       | ~ |                                    |                           |                                           |                                             | 6                                        |
|                                        |   |                                    |                           |                                           |                                             | Última actualización:<br>hoy a las 15:32 |
|                                        |   | Información sobre la facturación   |                           |                                           |                                             |                                          |
|                                        |   | — Esta semana — La semana anterior |                           |                                           |                                             |                                          |
|                                        |   | €100                               |                           | FACTURACIÓN HASTA LA FECHA                | FACTURACIÓN HASTA LA FECHA                  | FACTURACIÓN TOTAL                        |
|                                        |   | 690                                |                           | € 0.00                                    | € 0.00                                      | € 0.00                                   |
|                                        |   | 680                                |                           |                                           |                                             |                                          |
|                                        |   | 660                                |                           | GASTO MEDIO HASTA LA FECHA<br>ESTA SEMANA | GASTO MEDIO HASTA LA FECHA<br>ÚLTIMA SEMANA | GASTO MEDIO<br>ÚLTIMA SEMANA             |
|                                        |   | €50                                |                           | € 0,00                                    | € 0,00                                      | € 0,00                                   |
|                                        |   | €40                                |                           | NÚMERO DE TRANSACCIONES                   | NÚMERO DE TRANSACCIONES                     | TOTAL DE TRANSACCIONES                   |
|                                        |   | 630                                |                           | ESTA SEMANA                               | ÚLTIMA SEMANA                               | O                                        |
|                                        |   | €10                                |                           | 0                                         | 0                                           |                                          |
|                                        |   | €0<br>lunes martes miércoles iueve | is viernes sábado dominao |                                           |                                             |                                          |
|                                        |   |                                    |                           |                                           |                                             |                                          |
|                                        |   |                                    |                           |                                           |                                             |                                          |

### Luego haz clic en Productos.

DISH

by METRO

D

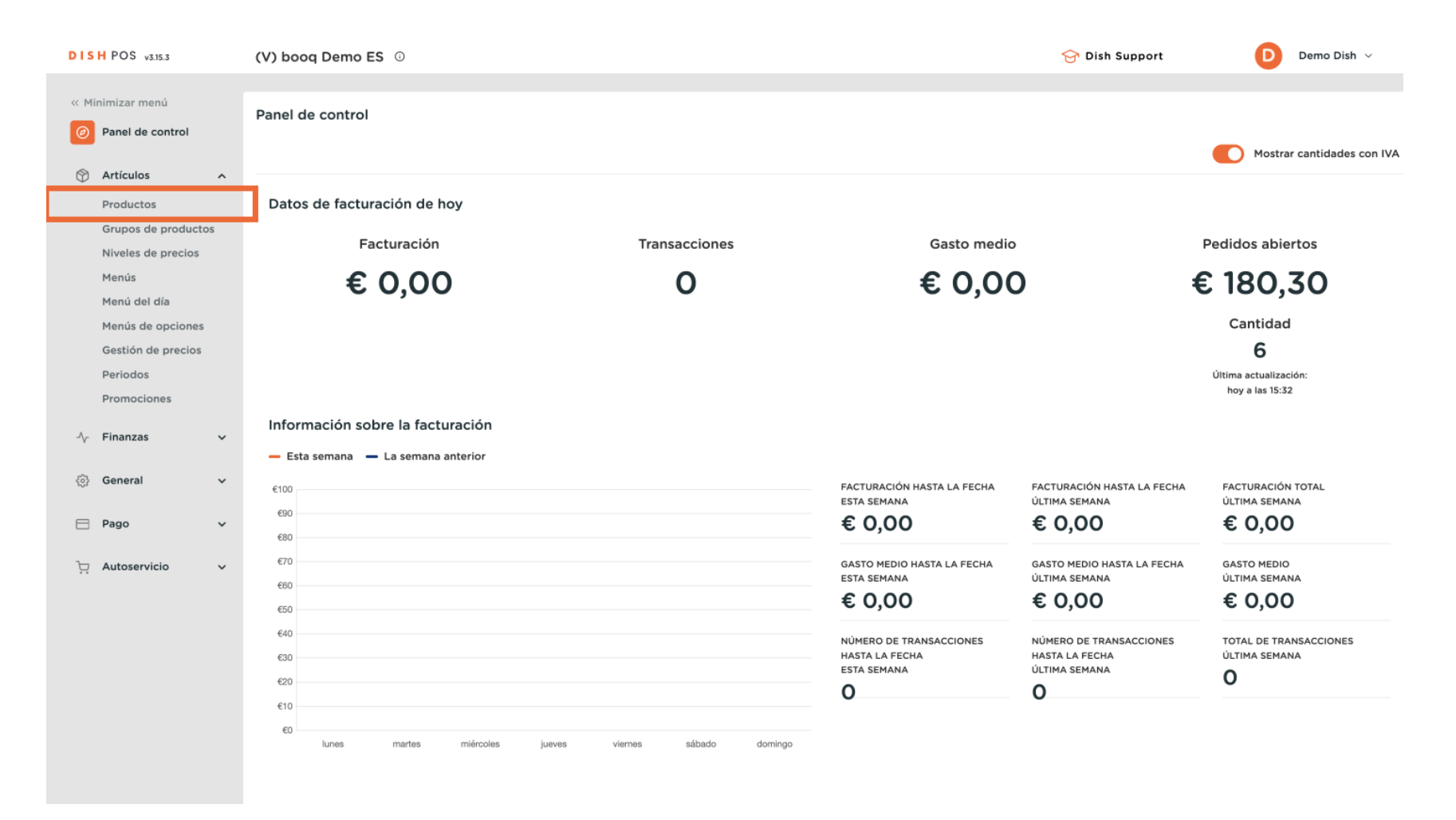

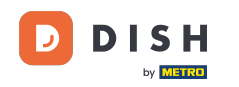

Ð

# Para editar o añadir información sobre un producto, haz clic en el icono del lápiz. Nota: Los siguientes pasos también son aplicables para un nuevo producto, haciendo clic primero en + Añadir producto.

| DISH POS v3.15.3                       | (V) booq Demo ES $\odot$                          |                       |                           | 😚 Dish Suppor                  | t Demo Dish 🗸            |
|----------------------------------------|---------------------------------------------------|-----------------------|---------------------------|--------------------------------|--------------------------|
| « Minimizar menú<br>Ø Panel de control | Productos (171 productos)<br>General Alérgenos    |                       |                           |                                |                          |
| Artículos ^                            | Q Buscar Grupo de productos                       | iodos 🗸               | := Mostrar 50 ~ Registr   | S T Filtro Column              | nas 🗸 🕂 Añadir producto  |
| Grupos de productos                    | ID 0 Nombre 0                                     | Grupo de productos 🗘  | Categorías de facturación | Precio 🗘 Precio de la opción 🗘 | IVA 🗘 Atributos de produ |
| Menús                                  | 6 m #181 50                                       | Aperitivo             | Food                      | € 7,50                         | 9% - Laag Keuken         |
| Menú del día                           | 🕜 🖻 🗑 #156 7-Up 🛛                                 | Bebidas sin alcohol   | Drinks Low VAT            | € 3,00                         | 9% - Laag                |
| Gestión de precios                     | 🕜 🖻 🌐 #98 Amaretto Disaronno                      | Espíritus extranjeros | Drinks High VAT           | € 5,25                         | 21% - Hoog               |
| Periodos                               | 🧷 🖻 🌐 #119 Bacardi Blanco                         | Espíritus extranjeros | Drinks High VAT           | € 5,25                         | 21% - Hoog               |
| A                                      | 🥜 🖻 前 #120 Bacardi Limón                          | Espíritus extranjeros | Drinks High VAT           | € 5,25                         | 21% - Hoog               |
| Ny Finanzas 🗸 🗸                        | 🖉 🖻 前 #99 Baileys                                 | Espíritus extranjeros | Drinks High VAT           | € 5,25                         | 21% - Hoog               |
| ුරිාු General ✓                        | 🥟 🖻 🏦 #78 Ballantines                             | Whisky                | Drinks High VAT           | € 6,25                         | 21% - Hoog               |
| 🖻 Pago 🗸 🗸                             | 🥟 🖻 🏦 #14 🛛 Bistec a la Bearnesa con Papas Fritas | Platos                | Food                      | € 19,50                        | 9% - Laag Keuken         |
| ៉្រុ Autoservicio 🗸                    | 🥟 🖻 🏦 #169 🛛 Bolsa Familiar de Papas Fritas 🛛     | Papas fritas          | Food                      | € 5,00                         | 9% - Laag                |
|                                        | 🥖 🖻 🏦 #170 Bolsillo Familiar Ras 🛛                | Papas fritas          | Food                      | € 5,00                         | 9% - Laag                |
|                                        | 🥜 🖻 🍵 #129 Botella de Vino Blanco                 | Vinos                 | Drinks High VAT           | € 19,95                        | 21% - Hoog               |
|                                        | 🥟 🖻 🏦 #135 Botella de Vino Rosado                 | Vinos                 | Drinks High VAT           | € 19,95                        | 21% - Hoog               |
|                                        | 🧷 🖻 🍵 #132 Botella de Vino Tinto                  | Vinos                 | Drinks High VAT           | € 19,95                        | 21% - Hoog               |
|                                        | 🖉 🔂 前 #12 Burrata                                 | Ensaladas             | Food                      | € 10,00                        | 9% - Laag Keuken         |
|                                        |                                                   |                       |                           |                                | Y                        |

D

### Utilizando el campo de texto correspondiente puedes rellenar o modificar el nombre del producto.

| DISH POS v3.15.3 | Editar producto                              | Artículo                                                                                         | CERRAR 🛞                            |
|------------------|----------------------------------------------|--------------------------------------------------------------------------------------------------|-------------------------------------|
| « Minimizar menú | # Artículo                                   | Nombre Amaretto Disaronno Grupo de productos Espíritus extranjeros 🗸 Categorías de facturación*  | Ninguna (por defecto: Drinks High 🗸 |
| Panel de control | Descripción del producto                     | Precios Descripci                                                                                | ión                                 |
| 🕥 Artículos 🗸 🗸  | 🕞 Imágenes                                   | Precio* 5,25 Precio de la 0,00 Nombre ab                                                         | vreviado                            |
| √ Finanzas ✓     | <ul> <li>Información del producto</li> </ul> | IVA * 21% - Hoog V Precio por Buscar y                                                           | filtrar                             |
| 🏟 General 🗸 🗸    |                                              | <ul> <li>Precio abierto</li> <li>Unidad ✓ Campo de</li> <li>IVA incluido ✓ bierunda 1</li> </ul> |                                     |
| 🚍 Pago 🗸 🗸       |                                              | Producción Campo de                                                                              |                                     |
| ় Autoservicio ~ |                                              | Pedido de 1 Plato Ninguno V<br>producción Otros                                                  | 2                                   |
|                  |                                              | Atributos de producción Establecim                                                               | iento Ninguno 🗸                     |
|                  |                                              | Ninguno<br>+ Añadir atributos de producción Solo co                                              | imo opción                          |
|                  |                                              | Elementos emergentes Proceso                                                                     |                                     |
|                  |                                              | + Añadir opción de menú Flujo de tra                                                             | abajo Por defecto 🗸                 |
|                  |                                              | Compuestos Tipo de procesamie                                                                    | Por defecto V                       |
|                  |                                              | No se han afiadido componentes.<br>+ Añadir componente Perfii del er                             | nvase Ninguno V                     |
|                  |                                              | Identifica                                                                                       | ación                               |
|                  |                                              | Tu reference                                                                                     | <b>3</b> faecf94-62c6-442f-9928-418 |
|                  |                                              | ID                                                                                               | 98                                  |
|                  |                                              |                                                                                                  | Guardar                             |

D

### A través del menú desplegable, puedes asignar el producto a un grupo de productos.

| DISH POS v3.15.3 | Editar producto            | Artículo                                                                                        | cerrar 🛞                                         |  |  |
|------------------|----------------------------|-------------------------------------------------------------------------------------------------|--------------------------------------------------|--|--|
| « Minimizar menú | # Artículo                 | Nombre <sup>*</sup> Amaretto Disaronno Grupo de producto: Espíritus extranjeros V Categorías de | facturación* Ninguna (por defecto: Drinks High 🗸 |  |  |
| Panel de control | Descripción del producto   | Precios                                                                                         | Descripción                                      |  |  |
| 🕅 Artículos 🗸 🗸  | 🕞 Imágenes                 | Precio* 5,25 Precio de la 0,00                                                                  | Nombre abreviado                                 |  |  |
| √ Finanzas ✓     | i Información del producto | IVA * 21% - Hoog V Precio por                                                                   | Buscar y filtrar                                 |  |  |
| ණි General ✓     |                            | <ul> <li>Precio abierto</li> <li>Unidad</li> <li>VA incluido</li> </ul>                         | Campo de<br>búsqueda 1                           |  |  |
| 🚍 Pago 🛛 👻       |                            | Producción                                                                                      | Campo de                                         |  |  |
| 뉴 Autoservicio 🗸 |                            | Pedido de 1 Plato Ninguno V                                                                     | Otros                                            |  |  |
|                  |                            | Atributos de producción                                                                         | Establecimiento Ninguno V                        |  |  |
|                  |                            | Ninguno<br>+ Añadir atributos de producción                                                     | Solo como opción                                 |  |  |
|                  |                            | Elementos emergentes                                                                            | Proceso                                          |  |  |
|                  |                            | + Añadir opción de menú                                                                         | Flujo de trabajo Por defecto 🗸                   |  |  |
|                  |                            | Compuestos                                                                                      | Tipo de Por defecto ∨ procesamiento              |  |  |
|                  |                            | No se han añadido componentes.<br>+ Añadir componente                                           | Perfil del envase Ninguno V                      |  |  |
|                  |                            |                                                                                                 | Identificación                                   |  |  |
|                  |                            |                                                                                                 | Tu referencia 3faecf94-62c6-442f-9928-418        |  |  |
|                  |                            |                                                                                                 | ID 98                                            |  |  |
|                  |                            |                                                                                                 | Guardar                                          |  |  |

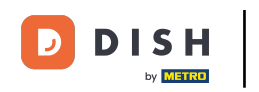

En Categorías de facturación, puedes seleccionar el grupo de facturación correspondiente utilizando el menú desplegable correspondiente. Nota: Si el grupo de facturación es diferente del predeterminado, puedes cambiarlo.

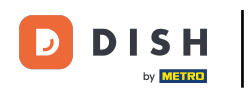

| DISHPOS v3.15.3  | Editar producto                              | Artículo                                    |                  |                        |                       |        | _                         |           | CERRAR 😣                      |
|------------------|----------------------------------------------|---------------------------------------------|------------------|------------------------|-----------------------|--------|---------------------------|-----------|-------------------------------|
| « Minimizar menú | # Artículo                                   | Nombre* Amaretto                            | o Disaronno      | Grupo de productos     | Espíritus extranjeros | ~      | Categorías de facturación | Ninguna   | a (por defecto: Drinks High 🗸 |
| Panel de control | Descripción del producto                     | Precios                                     |                  |                        |                       |        | Descrip                   | ción      |                               |
| Artículos        | 🕞 Imágenes                                   | Precio*                                     | 5,25             | Precio de la<br>opción | 0,00                  |        | Nombre a                  | breviado  |                               |
| -√ Finanzas ✓    | <ul> <li>Información del producto</li> </ul> | IVA *                                       | 21% - Hoog       | Precio por             |                       |        | Buscar                    | y filtrar |                               |
| General Y        |                                              |                                             | VA incluido      | Unidad                 |                       | ~      | Campo de<br>búsqueda      | )<br>1    |                               |
| Autocomicio      |                                              | Producción                                  |                  |                        |                       |        | Campo de<br>búsqueda      | ≩<br>12   |                               |
|                  |                                              | Pedido de<br>producción                     | 1                | Plato                  | Ninguno               | $\sim$ | Otros                     |           |                               |
|                  |                                              | Atributos de produco                        | ión              |                        |                       |        | Estableci                 | niento    | Ninguno 🗸                     |
|                  |                                              | Ninguno<br>+ Añadir atributos de            | producción       |                        |                       |        | Solo c                    | omo opció | n                             |
|                  |                                              | Elementos emerg                             | entes            |                        |                       |        | Proceso                   | )         |                               |
|                  |                                              | + Añadir opción de m                        | nenú             |                        |                       |        | Flujo de t                | rabajo    | Por defecto                   |
|                  |                                              | Compuestos                                  |                  |                        |                       |        | Tipo de<br>procesam       | iento     | Por defecto 🗸 🗸               |
|                  |                                              | No se han añadido co<br>+ Añadir componente | omponentes.<br>e |                        |                       |        | Perfil del                | envase    | Ninguno 🗸                     |
|                  |                                              |                                             |                  |                        |                       |        | Identifie                 | ación     |                               |
|                  |                                              |                                             |                  |                        |                       |        | Tu referer                | icia      | 3faecf94-62c6-442f-9928-418   |
|                  |                                              |                                             |                  |                        |                       |        | ID                        |           | 98                            |
|                  |                                              |                                             |                  |                        |                       |        |                           |           | Guardar                       |

i

D

DISH

by METRO

### En Precios, puedes establecer la información de tus precios. Importante siempre tener seleccionado "IVA incluido"

| DISH POS v3.15.3  | Editar producto              | Artículo                                                 |                        |                         |                              | cerrar 🛞                           |
|-------------------|------------------------------|----------------------------------------------------------|------------------------|-------------------------|------------------------------|------------------------------------|
| « Minimizar menú  | # Artículo                   | Nombre* Amaretto Disaronno                               | Grupo de productos Es  | píritus extranjeros 🗸 🗸 | Categorías de facturación* N | inguna (por defecto: Drinks High 🗸 |
| Panel de control  | Descripción del producto     | Precios                                                  |                        |                         | Descripción                  |                                    |
| Artículos         | 🕞 Imágenes                   | Precio° 5,25                                             | Precio de la<br>opción | 0,00                    | Nombre abrev                 | iado                               |
| -\/- Finanzas 🗸 🗸 | (i) Información del producto | IVA * 21% - Hoog                                         | ✓ Precio por           |                         | Buscar y filt                | rar                                |
| 💮 General 🗸 🗸     |                              | <ul> <li>Precio abierto</li> <li>IVA incluido</li> </ul> | Unidad                 | ~                       | Campo de<br>búsqueda 1       |                                    |
| 🖻 Pago 🛛 👻        |                              | Producción                                               |                        |                         | Campo de<br>búsqueda 2       |                                    |
| ় Autoservicio 🗸  |                              | Pedido de 1<br>producción                                | Plato                  | Ninguno 🗸               | Otros                        |                                    |
|                   |                              | Atributos de producción                                  |                        |                         | Establecimient               | to Ninguno 🗸                       |
|                   |                              | Ninguno<br>+ Añadir atributos de producción              |                        |                         | 🗌 Solo como                  | opción                             |
|                   |                              | Elementos emergentes                                     |                        |                         | Proceso                      |                                    |
|                   |                              | + Añadir opción de menú                                  |                        |                         | Flujo de trabaj              | jo Por defecto 🗸                   |
|                   |                              | Compuestos                                               |                        |                         | Tipo de                      | Por defecto 🗸 🗸                    |
|                   |                              | No se han añadido componentes.<br>+ Añadir componente    |                        |                         | Perfil del enva              | se Ninguno V                       |
|                   |                              |                                                          |                        |                         | Identificació                | ón                                 |
|                   |                              |                                                          |                        |                         | Tu referencia                | 3faecf94-62c6-442f-9928-418        |
|                   |                              |                                                          |                        |                         | ID                           | 98                                 |
|                   |                              |                                                          |                        |                         |                              | Guardar                            |

### Introduce el precio del producto.

DISH

by METRO

D

| DISH POS v3.15.3           | Editar producto              | Artículo                                                                                | CERRAR 🛞                                       |  |  |
|----------------------------|------------------------------|-----------------------------------------------------------------------------------------|------------------------------------------------|--|--|
| « Minimizar menú           | # Artículo                   | Nombre* Amaretto Disaronno Grupo de productos Espíritus extranjeros 🗸 Categorías de far | cturación* Ninguna (por defecto: Drinks High 🗸 |  |  |
| Panel de control           | Descripción del producto     | Precios                                                                                 | Descripción                                    |  |  |
| 🕅 Articulos 🗸 🗸            | 🕞 Imágenes                   | Precio* 5,25 Precio de la 0,00 opción                                                   | Nombre abreviado                               |  |  |
| -√ <sub>C</sub> Finanzas ✓ | (i) Información del producto | IVA * 21% - Hoog V Precio por                                                           | Buscar y filtrar                               |  |  |
| ලි General 🗸 🗸             |                              | <ul> <li>□ Precio abierto</li> <li>☑ IVA incluido</li> <li>☑ Unidad</li> </ul>          | Campo de<br>búsqueda 1                         |  |  |
| 🖹 Pago 🗸 🗸                 |                              | Producción                                                                              | Campo de<br>búsqueda 2                         |  |  |
| ᄀ಼ Autoservicio 🗸          |                              | Pedido de 1 Plato Ninguno ~                                                             | Otros                                          |  |  |
|                            |                              | Atributos de producción                                                                 | Establecimiento Ninguno V                      |  |  |
|                            |                              | Ninguno<br>+ Añadir atributos de producción                                             | Solo como opción                               |  |  |
|                            |                              | Elementos emergentes                                                                    | Proceso                                        |  |  |
|                            |                              | + Añadir opción de menú                                                                 | Flujo de trabajo Por defecto 🗸                 |  |  |
|                            |                              | Compuestos                                                                              | Tipo de Por defecto 🗸                          |  |  |
|                            |                              | No se han anadido componentes.<br>+ Añadir componente                                   | Perfil del envase Ninguno V                    |  |  |
|                            |                              |                                                                                         | Identificación                                 |  |  |
|                            |                              |                                                                                         | Tu referencia 3faecf94-62c6-442f-9928-418      |  |  |
|                            |                              |                                                                                         | ID 98                                          |  |  |
|                            |                              |                                                                                         | Guardar                                        |  |  |

D

### Haz clic en el campo de texto correspondiente para cambiar el precio de opción del producto.

| DISH POS v3.15.3               | Editar producto                              | Artículo                                                                                        | CERRAR 🛞                                         |
|--------------------------------|----------------------------------------------|-------------------------------------------------------------------------------------------------|--------------------------------------------------|
| « Minimizar menú               | # Artículo                                   | Nombre <sup>*</sup> Amaretto Disaronno Grupo de productos Espíritus extranjeros V Categorías de | facturación* Ninguna (por defecto: Drinks High 🗸 |
| Panel de control               | Descripción del producto                     | Precios                                                                                         | Descripción                                      |
| 🕥 Artículos 🗸 🗸                | 🕞 Imágenes                                   | Precio* 5,25 Precio de la 0,00                                                                  | Nombre abreviado                                 |
| $\gamma$ Finanzas $\checkmark$ | <ol> <li>Información del producto</li> </ol> | IVA * 21% - Hoog V Precio por                                                                   | Buscar y filtrar                                 |
| General     ✓                  |                                              | <ul> <li>Precio abierto</li> <li>Unidad ✓</li> <li>IVA incluido</li> </ul>                      | Campo de<br>búsqueda 1                           |
| Pago Y                         |                                              | Producción                                                                                      | Campo de<br>búsqueda 2                           |
| 다 Autoservicio 🗸               |                                              | Pedido de 1 Plato Ninguno V                                                                     | Otros                                            |
|                                |                                              | Atributos de producción                                                                         | Establecimiento Ninguno V                        |
|                                |                                              | Ninguno<br>+ Añadir atributos de producción                                                     | Solo como opción                                 |
|                                |                                              | Elementos emergentes                                                                            | Proceso                                          |
|                                |                                              | + Añadir opción de menú                                                                         | Flujo de trabajo Por defecto 🗸                   |
|                                |                                              | Compuestos                                                                                      | Tipo de Por defecto V                            |
|                                |                                              | No se han añadido componentes.<br>+ Añadir componente                                           | Perfil del envase Ninguno V                      |
|                                |                                              |                                                                                                 | Identificación                                   |
|                                |                                              |                                                                                                 | Tu referencia 3faecf94-62c6-442f-9928-418        |
|                                |                                              |                                                                                                 | ID 98                                            |
|                                |                                              |                                                                                                 | Guardar                                          |

DISH

by METRO

D

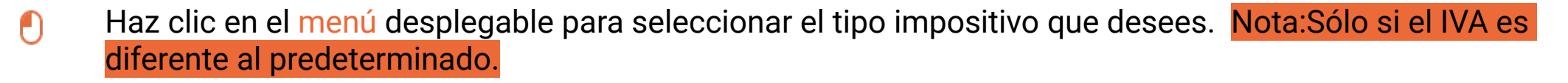

| DISH POS v3.15.3       | Editar producto              | Artículo                                                                        | CERRAR 🛞                                                                     |
|------------------------|------------------------------|---------------------------------------------------------------------------------|------------------------------------------------------------------------------|
| « Minimizar menú       | # Artículo                   | Nombre <sup>*</sup> Amaretto Disaronno Grupo de productos Espíritus extranjeros | ✓ Categorías de facturación <sup>∗</sup> Ninguna (por defecto: Drinks High ✓ |
| Panel de control       | Descripción del producto     | Precios                                                                         | Descripción                                                                  |
| 🖞 Articulos 🗸 🗸        | 🔁 Imágenes                   | Precio* 5,25 Precio de la 0,00                                                  | Nombre abreviado                                                             |
| $\sim$ Finanzas $\sim$ | (i) Información del producto | IVA * 21% - Hoog V Precio por                                                   | Buscar y filtrar                                                             |
| () General 🗸 🗸         |                              | □ Precio abierto<br>Unidad                                                      | ✓ Campo de búsqueda 1                                                        |
| Pago Y                 |                              | Producción                                                                      | Campo de<br>búsqueda 2                                                       |
| 🖵 Autoservicio 🗸       |                              | Pedido de 1 Plato Ninguno                                                       | <ul> <li>✓ Otros</li> </ul>                                                  |
|                        |                              | Atributos de producción                                                         | Establecimiento Ninguno 🗸                                                    |
|                        |                              | Ninguno<br>+ Añadir atributos de producción                                     | Solo como opción                                                             |
|                        |                              | Elementos emergentes                                                            | Proceso                                                                      |
|                        |                              | + Añadir opción de menú                                                         | Flujo de trabajo Por defecto 🗸                                               |
|                        |                              | Compuestos                                                                      | Tipo de Por defecto V                                                        |
|                        |                              | No se han añadido componentes.<br>+ Añadir componente                           | Perfil del envase Ninguno V                                                  |
|                        |                              |                                                                                 | Identificación                                                               |
|                        |                              |                                                                                 | <b>Tu referencia</b> 3faecf94-62c6-442f-9928-418                             |
|                        |                              |                                                                                 | ID 98                                                                        |
|                        |                              |                                                                                 | Guardar                                                                      |

Ð

## Si un producto tiene un precio por unidad, puedes establecer la cantidad y la unidad con el campo de texto y el desplegable correspondiente.

| DISH POS v3.15.3               | Editar producto                              | Artículo                                                                                        | cerrar 🛞                                         |
|--------------------------------|----------------------------------------------|-------------------------------------------------------------------------------------------------|--------------------------------------------------|
| « Minimizar menú               | # Artículo                                   | Nombre <sup>*</sup> Amaretto Disaronno Grupo de productos Espíritus extranjeros 🗸 Categorías de | facturación* Ninguna (por defecto: Drinks High 🗸 |
| Panel de control               | Descripción del producto                     | Precios                                                                                         | Descripción                                      |
| Articulos                      | 🕞 Imágenes                                   | Precio* 5,25 Precio de la 0,00                                                                  | Nombre abreviado                                 |
| $\gamma$ Finanzas $\checkmark$ | <ol> <li>Información del producto</li> </ol> | IVA * 21% - Hoog V Precio por                                                                   | Buscar y filtrar                                 |
| ලි General 🗸 🗸                 |                                              | <ul> <li>Precio abierto</li> <li>Unidad ✓</li> <li>IVA incluido</li> </ul>                      | Campo de<br>búsqueda 1                           |
| Pago V                         |                                              | Producción                                                                                      | Campo de<br>búsqueda 2                           |
|                                |                                              | Pedido de 1 Plato Ninguno V                                                                     | Otros                                            |
|                                |                                              | Atributos de producción                                                                         | Establecimiento Ninguno 🗸                        |
|                                |                                              | Ninguno<br>+ Añadir atributos de producción                                                     | Solo como opción                                 |
|                                |                                              | Elementos emergentes                                                                            | Proceso                                          |
|                                |                                              | + Añadir opción de menú                                                                         | Flujo de trabajo Por defecto 🗸                   |
|                                |                                              | Compuestos                                                                                      | Tipo de Por defecto V                            |
|                                |                                              | No se han añadido componentes.<br>+ Añadir componente                                           | Perfil del envase Ninguno V                      |
|                                |                                              |                                                                                                 | Identificación                                   |
|                                |                                              |                                                                                                 | Tu referencia 3faecf94-62c6-442f-9928-418        |
|                                |                                              |                                                                                                 | ID 98                                            |
|                                |                                              |                                                                                                 | Guardar                                          |

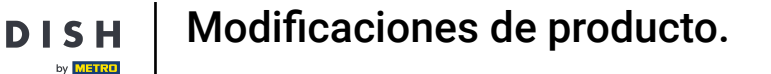

Los productos se podrán mostrar con nombres cortos en la aplicación. Para dar un nombre corto a tu producto, utiliza el campo de texto correspondiente.

| DISH POS v3.15.3 | Editar producto                              | Artículo                                                 |                                          |                                   | cerrar 🛞                      |
|------------------|----------------------------------------------|----------------------------------------------------------|------------------------------------------|-----------------------------------|-------------------------------|
| « Minimizar menú | # Artículo                                   | Nombre <sup>*</sup> Amaretto Disaronno Grupo             | o de productos Espíritus extranjeros 🗸 🗸 | Categorías de facturación* Ningun | a (por defecto: Drinks High 🗸 |
| Panel de control | Descripción del producto                     | Precios                                                  |                                          | Descripción                       |                               |
| 🙄 Artículos 🗸 🗸  | 🕞 Imágenes                                   | Precio* 5,25                                             | Precio de la 0,00<br>opción              | Nombre abreviado                  |                               |
| -√r Finanzas ✓   | <ul> <li>Información del producto</li> </ul> | IVA * 21% - Hoog 🗸 🗸                                     | Precio por                               | Buscar y filtrar                  |                               |
| ③ General 🗸 🗸    |                                              | <ul> <li>Precio abierto</li> <li>IVA incluido</li> </ul> | Unidad                                   | Campo de<br>búsqueda 1            |                               |
| 🖹 Pago 🗸 🗸       |                                              | Producción                                               |                                          | Campo de                          |                               |
| ় Autoservicio 🗸 |                                              | Pedido de 1<br>producción                                | Plato Vinguno V                          | Otros                             |                               |
|                  |                                              | Atributos de producción                                  |                                          | Establecimiento                   | Ninguno 🗸                     |
|                  |                                              | Ninguno<br>+ Añadir atributos de producción              |                                          | Solo como opció                   | ón                            |
|                  |                                              | Elementos emergentes                                     |                                          | Proceso                           |                               |
|                  |                                              | + Añadir opción de menú                                  |                                          | Flujo de trabajo                  | Por defecto 🗸                 |
|                  |                                              | Compuestos                                               |                                          | Tipo de                           | Por defecto $\sim$            |
|                  |                                              | No se han añadido componentes.<br>+ Añadir componente    |                                          | Perfil del envase                 | Ninguno 🗸                     |
|                  |                                              |                                                          |                                          | Identificación                    |                               |
|                  |                                              |                                                          |                                          | Tu referencia                     | 3faecf94-62c6-442f-9928-418   |
|                  |                                              |                                                          |                                          | ID                                | 98                            |
|                  |                                              |                                                          |                                          |                                   | Guardar                       |

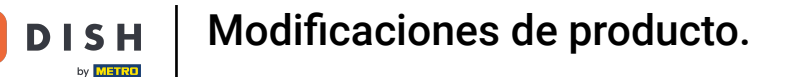

Para añadir un código de barras u otra referencia al producto, utiliza los campos de texto correspondientes de Campo de búsqueda 1 y Campo de búsqueda 2.

| DISH POS v3.15.3             | Editar producto                              | Artículo                                     |                                                          |                    |                           |                   |                        | CERRAR 🛞                        |
|------------------------------|----------------------------------------------|----------------------------------------------|----------------------------------------------------------|--------------------|---------------------------|-------------------|------------------------|---------------------------------|
| « Minimizar menú             | # Artículo                                   | Nombre <sup>*</sup> Amaretto D               | Disaronno                                                | Grupo de productos | Espíritus extranjeros 🗸 🗸 | Categorías de fac | cturación* Ningu       | ina (por defecto: Drinks High 🗸 |
| Panel de control             | Descripción del producto                     | Precios                                      |                                                          |                    |                           |                   | Descripción            |                                 |
| Artículos                    | 🕞 Imágenes                                   | Precio*                                      | 5,25                                                     | Precio de la       | 0,00                      |                   | Nombre abreviado       |                                 |
| $\sim$ Finanzas $\checkmark$ | <ol> <li>Información del producto</li> </ol> | IVA *                                        | 21% - Hoog                                               | Precio por         |                           |                   | Buscar y filtrar       |                                 |
| ② General 🗸 🗸                |                                              | G                                            | <ul> <li>Precio abierto</li> <li>IVA incluido</li> </ul> | Unidad             | ~                         | ·                 | Campo de<br>búsqueda 1 |                                 |
| Pago v                       |                                              | Producción                                   |                                                          |                    |                           |                   | Campo de<br>búsqueda 2 |                                 |
| 다. Autoservicio 🗸            |                                              | Pedido de<br>producción                      | 1                                                        | Plato              | Ninguno 🗸                 | ·                 | Otros                  |                                 |
|                              |                                              | Atributos de producción                      | n                                                        |                    |                           |                   | Establecimiento        | Ninguno 🗸                       |
|                              |                                              | Ninguno<br>+ Añadir atributos de pr          | roducción                                                |                    |                           |                   | Solo como opo          | ción                            |
|                              |                                              | Elementos emergen                            | ites                                                     |                    |                           |                   | Proceso                |                                 |
|                              |                                              | + Añadir opción de mer                       | nú                                                       |                    |                           |                   | Flujo de trabajo       | Por defecto 🗸                   |
|                              |                                              | Compuestos                                   |                                                          |                    |                           |                   | Tipo de                | Por defecto 🗸 🗸                 |
|                              |                                              | No se han añadido com<br>+ Añadir componente | ponentes.                                                |                    |                           |                   | Porfil del envare      | Ninguno                         |
|                              |                                              |                                              |                                                          |                    |                           |                   | Perm del envase        | Ninguno                         |
|                              |                                              |                                              |                                                          |                    |                           |                   | Identificación         |                                 |
|                              |                                              |                                              |                                                          |                    |                           |                   | Tu referencia          | 3faecf94-62c6-442f-9928-418     |
|                              |                                              |                                              |                                                          |                    |                           |                   | ID                     | 98                              |
|                              |                                              |                                              |                                                          |                    |                           |                   |                        | Guardar                         |

D

### En Producción puedes ajustar la configuración del flujo de producción de este producto.

| DISH POS v3.15.3             | Editar producto                              | Artículo                                                                                        | cerrar 🛞                                         |
|------------------------------|----------------------------------------------|-------------------------------------------------------------------------------------------------|--------------------------------------------------|
| « Minimizar menú             | # Artículo                                   | Nombre <sup>*</sup> Amaretto Disaronno Grupo de productos Espíritus extranjeros V Categorías de | facturación* Ninguna (por defecto: Drinks High 🗸 |
| Panel de control             | C Descripción del producto                   | Precios                                                                                         | Descripción                                      |
| 🖞 Articulos 🗸 🗸              | Imágenes                                     | Precio* 5,25 Precio de la 0,00                                                                  | Nombre abreviado                                 |
| -\ <sub>/</sub> · Finanzas ✓ | <ol> <li>Información del producto</li> </ol> | IVA * 21% - Hoog V Precio por                                                                   | Buscar y filtrar                                 |
| ණි General ✓                 |                                              | <ul> <li>Precio abierto</li> <li>Unidad</li> <li>VA incluido</li> </ul>                         | Campo de                                         |
| 🖻 Pago 🗸 🗸                   |                                              | Producción                                                                                      | Campo de                                         |
| ় Autoservicio 🗸             |                                              | Pedido de 1 Plato Ninguno V                                                                     | búsqueda 2<br>Otros                              |
|                              |                                              | Atributos de producción                                                                         | Establecimiento Ninguno V                        |
|                              |                                              | Ninguno<br>+ Añadir atributos de producción                                                     | Solo como opción                                 |
|                              |                                              | Elementos emergentes                                                                            | Proceso                                          |
|                              |                                              | + Añadir opción de menü                                                                         | Flujo de trabajo Por defecto 🗸                   |
|                              |                                              | Compuestos                                                                                      | Tipo de Por defecto V                            |
|                              |                                              | No se han añadido componentes.<br>+ Añadir componente                                           | Perfil del envase Ninguno V                      |
|                              |                                              |                                                                                                 | Identificación                                   |
|                              |                                              |                                                                                                 | Tu referencia 3faecf94-62c6-442f-9928-418        |
|                              |                                              |                                                                                                 | ID 98                                            |
|                              |                                              |                                                                                                 | Guardar                                          |

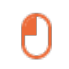

# En Orden de fabricación, puedes establecer la importancia de la orden de fabricación introduciendo un número. Nota: La Orden de fabricación 1 se imprimirá antes que la Orden de fabricación 2.

| DISH POS v3.15.3   | Editar producto            | Artículo                                                                    |                                     | CERRAR 🛞                            |
|--------------------|----------------------------|-----------------------------------------------------------------------------|-------------------------------------|-------------------------------------|
| « Minimizar menú   | # Artículo                 | Nombre <sup>*</sup> Amaretto Disaronno Grupo de productos Espíritus extranj | eros V Categorías de facturación* N | linguna (por defecto: Drinks High 🗸 |
| Panel de control   | Descripción del producto   | Precios                                                                     | Descripción                         |                                     |
| 🕥 Artículos 🗸 🗸    | 🕞 Imágenes                 | Precio* 5,25 Precio de la 0,00                                              | Nombre abrev                        | riado                               |
| √ Finanzas ✓       | i Información del producto | IVA * 21% - Hoog V<br>Precio por                                            | Buscar y filt                       | trar                                |
| 🎲 General 🗸 🗸      |                            | Precio abierto     Unidad     Unidad                                        | ✓ Campo de búsqueda 1               |                                     |
| 🖃 Pago 🗸 🗸         |                            | Producción                                                                  | Campo de                            |                                     |
| े़् Autoservicio 🗸 |                            | Pedido de 1 Plato Ningur                                                    | o v Otros                           |                                     |
|                    |                            | Atributos de producción                                                     | Establecimient                      | to Ninguno 🗸                        |
|                    |                            | Ninguno<br>+ Añadir atributos de producción                                 | Solo como                           | opción                              |
|                    |                            | Elementos emergentes                                                        | Proceso                             |                                     |
|                    |                            | + Añadir opción de menú                                                     | Flujo de trabaj                     | jo Por defecto 🗸                    |
|                    |                            | Compuestos                                                                  | Tipo de                             | Por defecto ∨                       |
|                    |                            | No se han añadido componentes.<br>+ Añadir componente                       | Perfil del enva                     | ise Ninguno V                       |
|                    |                            |                                                                             | Identificació                       | ón                                  |
|                    |                            |                                                                             | Tu referencia                       | 3faecf94-62c6-442f-9928-418         |
|                    |                            |                                                                             | ID                                  | 98                                  |
|                    |                            |                                                                             |                                     | Guardar                             |

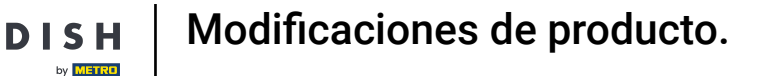

Si la instalación de producción por defecto (impresora/pantalla) es diferente de la predeterminada, puedes seleccionar otra haciendo clic en + Añadir atributos de producción.

| DISH POS v3.15.3 | Editar producto            | Artículo                                                                                        | cerrar 🛞                                         |
|------------------|----------------------------|-------------------------------------------------------------------------------------------------|--------------------------------------------------|
| « Minimizar menú | # Artículo                 | Nombre <sup>•</sup> Amaretto Disaronno Grupo de productos Espíritus extranjeros V Categorías de | facturación* Ninguna (por defecto: Drinks High 🗸 |
| Panel de control | C Descripción del producto | Precios                                                                                         | Descripción                                      |
| 🕥 Artículos 🗸 🗸  | 🕞 Imágenes                 | Precio* 5,25 Precio de la 0,00                                                                  | Nombre abreviado                                 |
| √, Finanzas 🗸 🗸  | i Información del producto | IVA * 21% - Hoog V Precio por                                                                   | Buscar y filtrar                                 |
| ③ General 🗸 🗸    |                            | <ul> <li>□ Precio abierto</li> <li>☑ Unidad</li> <li>✓ IVA incluido</li> </ul>                  | Campo de                                         |
| 🖻 Pago 🛛 🗸       |                            | Producción                                                                                      | Campo de                                         |
| 는 Autoservicio v |                            | Pedido de 1 Plato Ninguno V                                                                     | Otros                                            |
|                  |                            | Atributos de producción                                                                         | Establecimiento Ninguno V                        |
|                  |                            | Ninguno<br>+ Añadir atributos de producción                                                     | Solo como opción                                 |
|                  |                            | Elementos emergentes                                                                            | Proceso                                          |
|                  |                            | + Añadir opción de menú                                                                         | Flujo de trabajo Por defecto 🗸                   |
|                  |                            | Compuestos                                                                                      | Tipo de Por defecto 🗸                            |
|                  |                            | No se han añadido componentes.<br>+ Añadir componente                                           | Parfil del apusto                                |
|                  |                            |                                                                                                 | Vinguno V                                        |
|                  |                            |                                                                                                 | Identificación                                   |
|                  |                            |                                                                                                 | Tu referencia 3faecf94-62c6-442f-9928-418        |
|                  |                            |                                                                                                 | ID 98                                            |
|                  |                            |                                                                                                 | Guardar                                          |

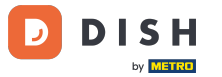

Para configurar una ventana emergente para el menú de opciones, haz clic en + Añadir menú de opciones.

| DISH POS v3.15.3   | Editar producto            | Artículo                                     |                                                          |                    |                       |                                      |                                   | CERRAR 🛞                        |  |
|--------------------|----------------------------|----------------------------------------------|----------------------------------------------------------|--------------------|-----------------------|--------------------------------------|-----------------------------------|---------------------------------|--|
| « Minimizar menú   | # Artículo                 | Nombre* Amaretto D                           | lisaronno                                                | Grupo de productos | Espíritus extranjeros | <ul> <li>Categorías de fa</li> </ul> | acturación* Ninge                 | una (por defecto: Drinks High 🗸 |  |
| Panel de control   | Descripción del producto   | Precios                                      |                                                          |                    |                       |                                      | Descripción                       |                                 |  |
| 🖗 Artículos 🗸 🗸    | 🕞 Imágenes                 | Precio*                                      | 5,25                                                     | Precio de la       | 0,00                  |                                      | Nombre abreviade                  | •                               |  |
| -√ Finanzas 🗸 🗸    | i Información del producto | IVA *                                        | 21% - Hoog 🔨                                             | /<br>Precio por    |                       |                                      | Buscar y filtrar                  |                                 |  |
| 🍪 General 🗸 🗸      |                            |                                              | <ul> <li>Precio abierto</li> <li>IVA incluido</li> </ul> | Unidad             |                       | ~                                    | Campo de<br>búsqueda 1            |                                 |  |
| 🗖 Pago 🛛 👻         |                            | Producción                                   |                                                          |                    |                       |                                      | Campo de                          |                                 |  |
| ় Autoservicio 🗸 🗸 |                            | Pedido de<br>producción                      | 1                                                        | Plato              | Ninguno               | $\checkmark$                         | Otros                             |                                 |  |
|                    |                            | Atributos de producciór                      | n                                                        |                    |                       |                                      | Establecimiento                   | Ninguno 🗸                       |  |
|                    |                            | Ninguno<br>+ Añadir atributos de pr          | Ninguno<br>+ Añadir atributos de producción              |                    |                       |                                      | Solo como opción                  |                                 |  |
|                    |                            | Elementos emergen                            | tes                                                      |                    |                       |                                      | Proceso                           |                                 |  |
|                    |                            | + Añadir opción de men                       | ιú                                                       |                    |                       |                                      | Flujo de trabajo                  | Por defecto 🗸 🗸                 |  |
|                    |                            | Compuestos                                   |                                                          |                    |                       |                                      | Tipo de Por defecto procesamiento | Por defecto 🗸                   |  |
|                    |                            | No se nan anadido com<br>+ Añadir componente | ponentes.                                                |                    |                       |                                      | Perfil del envase                 | Ninguno                         |  |
|                    |                            |                                              |                                                          |                    |                       |                                      | Identificación                    |                                 |  |
|                    |                            |                                              |                                                          |                    |                       |                                      | Tu referencia                     | 3faecf94-62c6-442f-9928-418     |  |
|                    |                            |                                              |                                                          |                    |                       |                                      | ID                                | 98                              |  |
|                    |                            |                                              |                                                          |                    |                       |                                      |                                   | Guardar                         |  |

### Si el producto contiene componentes, puedes establecerlos haciendo clic en + Añadir elemento.

| DISH POS v3.15.3 | Editar producto              | Artículo                                                                                        | cerrar 🛞                                         |
|------------------|------------------------------|-------------------------------------------------------------------------------------------------|--------------------------------------------------|
| « Minimizar menú | # Artículo                   | Nombre <sup>®</sup> Amaretto Disaronno Grupo de productos Espíritus extranjeros V Categorías de | facturación* Ninguna (por defecto: Drinks High 🗸 |
| Panel de control | Descripción del producto     | Precios                                                                                         | Descripción                                      |
| 😚 Artículos 🗸 🗸  | 🕞 Imágenes                   | Precio* 5,25 Precio de la 0,00                                                                  | Nombre abreviado                                 |
| -√ Finanzas ✓    | (i) Información del producto | IVA * 21% - Hoog V Precio por                                                                   | Buscar y filtrar                                 |
| ණි General ✓     |                              | <ul> <li>Precio abierto</li> <li>Unidad</li> <li>VA incluido</li> </ul>                         | Campo de<br>búsqueda 1                           |
| 🗖 Pago 🗸 🗸       |                              | Producción                                                                                      | Campo de                                         |
| ᄓ Autoservicio 🗸 |                              | Pedido de 1 Plato Ninguno V                                                                     | Otros                                            |
|                  |                              | Atributos de producción                                                                         | Establecimiento Ninguno V                        |
|                  |                              | Ninguno<br>+ Añadir atributos de producción                                                     | Solo como opción                                 |
|                  |                              | Elementos emergentes                                                                            | Proceso                                          |
|                  |                              | + Añadir opción de menú                                                                         | Flujo de trabajo Por defecto 🗸                   |
|                  |                              |                                                                                                 | Tipo de Por defecto 🗸 procesamiento              |
|                  |                              | + Añadir componente                                                                             | Perfil del envase Ninguno V                      |
|                  |                              |                                                                                                 | Identificación                                   |
|                  |                              |                                                                                                 | Tu referencia 3faecf94-62c6-442f-9928-418        |
|                  |                              |                                                                                                 | ID 98                                            |
|                  |                              |                                                                                                 | Guardar                                          |

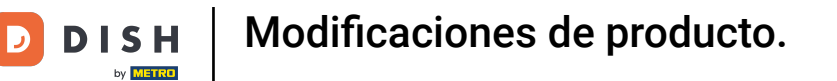

### Para dar una descripción al producto, ve a Descripción del producto.

| DISH POS v3.15.3  | Editar producto            | Artículo                                 |                            |                      |                    |                          |                        | CE                       | rrar 🚫  |
|-------------------|----------------------------|------------------------------------------|----------------------------|----------------------|--------------------|--------------------------|------------------------|--------------------------|---------|
| « Minimizar menú  | # Artículo                 | Nombre <sup>*</sup> Amaretto Disaron     | nno Grupo                  | de productos Espírit | us extranjeros 🗸 🗸 | Categorías de fa         | acturación* Ningur     | a (por defecto: Drinks H | igh 🗸   |
| Panel de control  | C Descripción del producto | Precios                                  |                            |                      |                    |                          | Descripción            |                          | 1       |
| 😚 Artículos 🗸 🗸 🗸 | 🕞 Imágenes                 | Precio <sup>°</sup> 5,25                 |                            | Precio de la         | 0,00               |                          | Nombre abreviado       |                          |         |
| √ Finanzas ✓      | i Información del producto | IVA - 21% -                              | - Hoog 🗸 🗸                 | Precio por           |                    |                          | Buscar y filtrar       |                          |         |
| 💮 General 🗸 🗸     |                            | 🗆 Pres                                   | ecio abierto<br>A incluido | Unidad               | ~                  |                          | Campo de<br>búsqueda 1 |                          |         |
| 🖻 Pago 🗸 👻        |                            | Producción                               |                            |                      |                    |                          | Campo de               |                          |         |
| ᄓ઼ Autoservicio 🗸 |                            | Pedido de 1                              |                            | Plato                | Ninguno 🗸          |                          | Otros                  |                          |         |
|                   |                            | producción<br>Atributos de producción    |                            |                      |                    |                          | Establecimiento        | Ninguno                  | ~       |
|                   |                            | Ninguno<br>+ Añadir atributos de produce | ción                       |                      |                    |                          | Solo como opci         | ón                       | - 1     |
|                   |                            | Elementos emergentes                     |                            |                      |                    |                          | Proceso                |                          |         |
|                   |                            | + Añadir opción de menú                  |                            |                      |                    |                          | Flujo de trabajo       | Por defecto              | ~       |
|                   |                            | Compuestos                               |                            |                      |                    | Tipo de<br>procesamiento | Por defecto            | ~                        |         |
|                   |                            | + Añadir componente                      | ntes.                      |                      |                    |                          | Perfil del envase      | Ninguno                  | ~       |
|                   |                            |                                          |                            |                      |                    |                          | Identificación         |                          |         |
|                   |                            |                                          |                            |                      |                    |                          | Tu referencia          | 3faecf94-62c6-442f-99    | €28-418 |
|                   |                            |                                          |                            |                      |                    |                          | ID                     | 98                       |         |
|                   |                            |                                          |                            |                      |                    |                          |                        | Gu                       | ardar   |

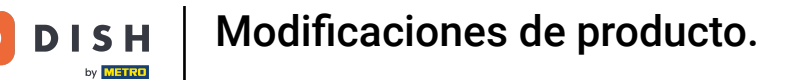

### A continuación, utiliza el campo de texto correspondiente para introducir una descripción del producto.

| DISH POS v3.15.3 | Editar producto                              | Descripción del producto CERRAR                                                                                                    | $\otimes$ |
|------------------|----------------------------------------------|----------------------------------------------------------------------------------------------------|-----------|
| « Minimizar menú | # Artículo                                   | Nombre <sup>*</sup> Amaretto Disaronno Grupo de productos Espíritus extranjeros ~ Categorías de facturación <sup>*</sup> Ninguna (por defecto: Drinks High | ~         |
| Panel de control | Descripción del producto                     | Descripción del producto                                                                                                    |           |
| 😚 Artículos 🗸 🗸  | 🕞 Imágenes                                   |                                                                                                    |           |
| -√ Finanzas ✓    | <ol> <li>Información del producto</li> </ol> |                                                                                                    |           |
| 🚱 General 🗸 🗸    |                                              | - A                                                                                                    |           |
| 🚍 Pago 🗸 🗸       |                                              |                                                                                                    |           |
| 및 Autoservicio 🗸 |                                              |                                                                                                    |           |
|                  |                                              |                                                                                                    |           |
|                  |                                              |                                                                                                    |           |
|                  |                                              |                                                                                                    |           |
|                  |                                              |                                                                                                    |           |
|                  |                                              |                                                                                                    |           |
|                  |                                              |                                                                                                    |           |
|                  |                                              |                                                                                                    |           |
|                  |                                              |                                                                                                    |           |
|                  |                                              |                                                                                                    |           |
|                  |                                              |                                                                                                    |           |
|                  |                                              | Guardan                                                                                                    |           |

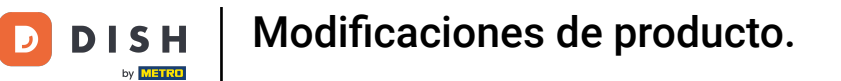

### Para añadir imágenes, haz clic en Imágenes.

| DISH POS v3.15.3      | Editar producto                              | Descripción del producto CERRAR                                                                                                    | * * |
|-----------------------|----------------------------------------------|----------------------------------------------------------------------------------------------------|-----|
| « Minimizar menú      | # Artículo                                   | Nombre <sup>*</sup> Amaretto Disaronno Grupo de productos Espíritus extranjeros 🗸 Categorías de facturación <sup>*</sup> Ninguna (por defecto: Drinks High | . ~ |
| Panel de control      | Descripción del producto                     | Descripción del producto                                                                                                    |     |
| Artículos ~           | 🖂 Imágenes                                   |                                                                                                    |     |
| -∿⊱ Finanzas 🗸 🗸      | <ol> <li>Información del producto</li> </ol> |                                                                                                    |     |
| 🎲 General 🗸 🗸         |                                              |                                                                                                    |     |
| 🖂 Pago 🗸 🗸            |                                              |                                                                                                    |     |
| ្ភ្រ Autoservicio 🗸 🗸 |                                              |                                                                                                    |     |
|                       |                                              |                                                                                                    |     |
|                       |                                              |                                                                                                    |     |
|                       |                                              |                                                                                                    |     |
|                       |                                              |                                                                                                    |     |
|                       |                                              |                                                                                                    |     |
|                       |                                              |                                                                                                    |     |
|                       |                                              |                                                                                                    |     |
|                       |                                              |                                                                                                    |     |
|                       |                                              |                                                                                                    |     |
|                       |                                              |                                                                                                    |     |
|                       |                                              | Guarda                                                                                                    |     |

D

### Utiliza el campo + Subir imagen para adjuntar una imagen a tu producto.

| DISH POS v3.15.3   | Editar producto                              | Imágenes                   |                              |               |                            | cerrar 🛞                            |
|--------------------|----------------------------------------------|----------------------------|------------------------------|---------------|----------------------------|-------------------------------------|
| « Minimizar menú   | # Artículo                                   | Nombre* Amaretto Disaronno | Grupo de productos Espíritus | extranjeros 🗸 | Categorías de facturación* | Ninguna (por defecto: Drinks High 🗸 |
| Panel de control   | Descripción del producto                     |                            |                              |               |                            |                                     |
| 🕅 Artículos 🗸 🗸    | 🗵 Imágenes                                   | Imagen<br>+ Cargar imagen  | Nombre de archivo T          | lamaño        | Dimensiones Care           | gado Aplicar                        |
| √ Finanzas ✓       | <ol> <li>Información del producto</li> </ol> |                            |                              |               |                            |                                     |
| ôg General 🗸 🗸     |                                              |                            |                              |               |                            |                                     |
| 🖻 Pago 🗸 🗸         |                                              |                            |                              |               |                            |                                     |
| 📜 Autoservicio 🗸 🗸 |                                              |                            |                              |               |                            |                                     |
|                    |                                              |                            |                              |               |                            |                                     |
|                    |                                              |                            |                              |               |                            |                                     |
|                    |                                              |                            |                              |               |                            |                                     |
|                    |                                              |                            |                              |               |                            |                                     |
|                    |                                              |                            |                              |               |                            |                                     |
|                    |                                              |                            |                              |               |                            |                                     |
|                    |                                              |                            |                              |               |                            |                                     |
|                    |                                              |                            |                              |               |                            |                                     |
|                    |                                              |                            |                              |               |                            |                                     |
|                    |                                              |                            |                              |               |                            | Guardar                             |

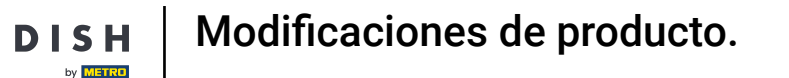

Puedes subir tu imagen haciendo clic en Seleccionar archivo, o arrastrando la imagen a la zona correspondiente. Nota: Sólo se admiten extensiones .jpg, .png, .jpeg de un máximo de 4 MB.

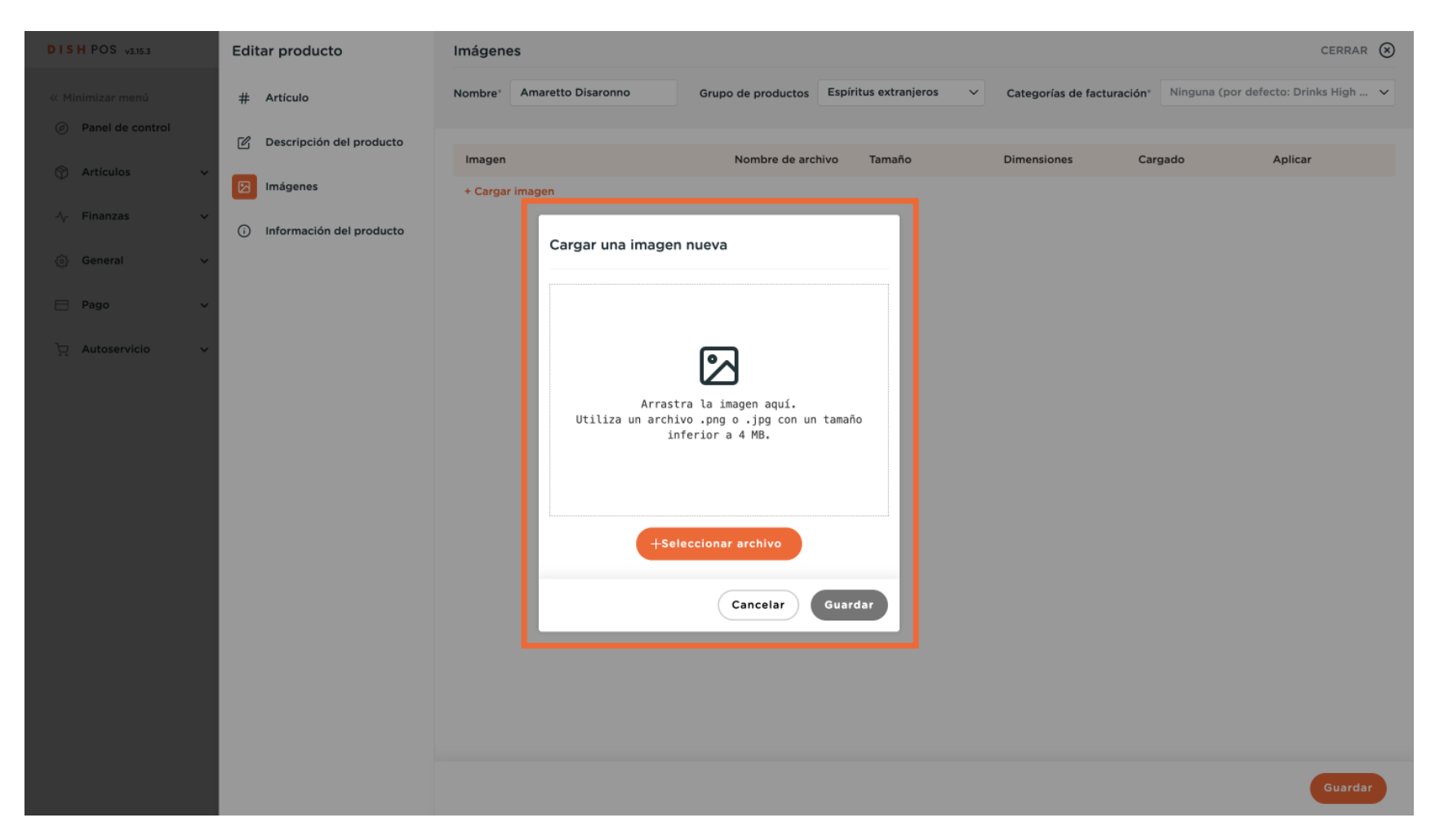

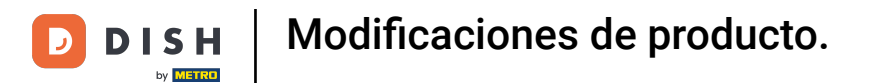

### Una vez que hayas subido tu imagen, haz clic en Guardar.

| DISH POS v3.15.3                     | Editar producto              | Imágenes CERRAR 🛞                                                                                                    |
|--------------------------------------|------------------------------|----------------------------------------------------------------------------------------------------|
|                                      | # Artículo                   | Nombre <sup>*</sup> Amaretto Disaronno Grupo de productos Espíritus extranjeros V Categorías de facturación <sup>*</sup> Ninguna (por defecto: Drinks High V |
| <ul> <li>Panel de control</li> </ul> | C Descripción del producto   | Imagen Nombre de archivo Tamaño Dimensiones Cargado Aplicar                                                                                                  |
| 😚 Artículos 🗸 🗸                      | Imágenes                     | + Cargar Imagen                                                                                                    |
| -/\- Finanzas 🗸 🗸                    | (i) Información del producto | Cargar una imagen nueva                                                                                                    |
| 🚱 General 🛛 🗸                        |                              |                                                                                                    |
| 🖻 Pago 🗸 🗸                           |                              |                                                                                                    |
| ▶         Autoservicio         ✓     |                              | Seleccionar archivo<br>Canceiar<br>Canceiar                                                                                                    |
|                                      |                              | Guardar                                                                                                    |

Ð

by METRO

Al volver a la vista general de tus imágenes para este producto, bajo la columna "Aplicar" puedes utilizar el menú desplegable para establecer dónde se va a aplicar tu imagen subida.

| DISH POS v3.15.3 | Editar producto            | Imágenes                                                                                                    |                                            | CERR                                                         | ar 🗵  |
|------------------|----------------------------|----------------------------------------------------------------------------------------------------|--------------------------------------------|--------------------------------------------------------------|-------|
| « Minimizar menú | # Artículo                 | Nombre <sup>®</sup> Amaretto Disaronno G                                                                                                    | irupo de productos Espíritus extranjeros 🗸 | Categorías de facturación* Ninguna (por defecto: Drinks High | h 🗸   |
| Panel de control | C Descripción del producto | Imagen                                                                                                    | Nombre de archivo Tamaño                   | Dimensiones Carrado Aplicar                                  |       |
| 🕅 Artículos 🗸 🗸  | 🗵 Imágenes                 | in a a in a c in a c i | amaretto Kopie.jpg 100.54 kB               | 799 x 799 px         2024-02-05 03:32         Por defecto    | ~     |
| -√ Finanzas ✓    | i Información del producto | + Cargar imagen                                                                                                    |                                            | ✓ Por defect                                                 | cto   |
| 🍪 General 🗸 🗸    |                            |                                                                                                    |                                            | POS     Autoserv                                             | /icio |
| 🖻 Pago 🗸 🗸       |                            |                                                                                                    |                                            | Tercero                                                      |       |
| ා Autoservicio 🗸 |                            |                                                                                                    |                                            |                                                              |       |
|                  |                            |                                                                                                    |                                            |                                                              |       |
|                  |                            |                                                                                                    |                                            |                                                              |       |
|                  |                            |                                                                                                    |                                            |                                                              |       |
|                  |                            |                                                                                                    |                                            |                                                              |       |
|                  |                            |                                                                                                    |                                            |                                                              |       |
|                  |                            |                                                                                                    |                                            |                                                              |       |
|                  |                            |                                                                                                    |                                            |                                                              |       |
|                  |                            |                                                                                                    |                                            |                                                              |       |
|                  |                            |                                                                                                    |                                            | Guar                                                         | rdar  |
|                  |                            |                                                                                                    |                                            | _                                                            |       |

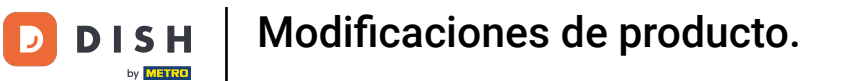

### Para asignar alérgenos y aditivos al producto, haz clic en Información del producto.

| DISH POS v3.15.3 | Editar producto              | Imágenes                               |                                            |                            | CERRAR 🚫                                                      |
|------------------|------------------------------|----------------------------------------|--------------------------------------------|----------------------------|---------------------------------------------------------------|
| « Minimizar menú | # Artículo                   | Nombre <sup>®</sup> Amaretto Disaronno | Grupo de productos Espíritus extranjeros 🗸 | Categorías de facturación* | Ninguna (por defecto: Drinks High 🗸                           |
| Panel de control | C Descripción del producto   | 100000                                 | Namba da sabira - Tamaña                   | Dimensional                | da Aaliaaa                                                    |
| 🕎 Artículos 🗸 🗸  | Imágenes                     | imagen<br>ি                            | amaretto Kopie.jpg 100.54 kB               | 799 x 799 px 2024-         | 30         Apricar           02-05 03:38         POS, Tercero |
| -√ Finanzas 🗸 🗸  | (i) Información del producto | + Cargar imagen                        |                                            |                            |                                                               |
| 💮 General 🗸 🕌    |                              |                                        |                                            |                            |                                                               |
| 🖻 Pago 🗸 🗸       |                              |                                        |                                            |                            |                                                               |
| 그 Autoservicio 🗸 |                              |                                        |                                            |                            |                                                               |
|                  |                              |                                        |                                            |                            |                                                               |
|                  |                              |                                        |                                            |                            |                                                               |
|                  |                              |                                        |                                            |                            |                                                               |
|                  |                              |                                        |                                            |                            |                                                               |
|                  |                              |                                        |                                            |                            |                                                               |
|                  |                              |                                        |                                            |                            |                                                               |
|                  |                              |                                        |                                            |                            |                                                               |
|                  |                              |                                        |                                            |                            |                                                               |
|                  |                              |                                        |                                            |                            |                                                               |
|                  |                              |                                        |                                            |                            | Guardar                                                       |

### Luego marca las casillas de alérgenos y aditivos que sean relevantes para tu producto.

| DISH POS v3.15.3           | Editar producto            | Información del producto                                                                                                    |  |
|----------------------------|----------------------------|----------------------------------------------------------------------------------------------------|--|
| « Minimizar menú           | # Artículo                 | Nombre' Amaretto Disaronno Grupo de productos Espíritus extranjeros 🗸 Categorías de facturación' Ninguna (por defecto: Drinks High 🗸                |  |
| Panel de control           | 🖒 Descripción del producto | Alérgenos Restricciones de ventas                                                                                                    |  |
| 🕅 Artículos 🗸 🗸            | 🖂 Imágenes                 | Giuten NIX18_NL                                                                                                    |  |
| -\ <sub>r</sub> Finanzas ✓ |                            | Crustáceos Huevos                                                                                                    |  |
| ⓒ} General 🗸               |                            | Cacahuetes                                                                                                    |  |
| 🖻 Pago 🗸 🗸                 |                            | Soja                                                                                                    |  |
| □     Autoservicio     ✓   |                            | <ul> <li>Frutos secos</li> <li>Apio</li> <li>Mostaza</li> <li>Semillas de sésamo</li> <li>Sulfitos</li> <li>Altramuces</li> <li>Moluscos</li> </ul> |  |
|                            |                            | Guardar                                                                                                    |  |
|                            |                            |                                                                                                    |  |

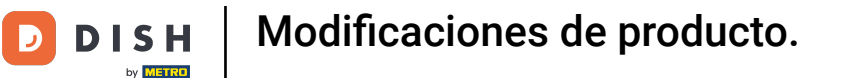

Cuando hayas terminado, pulsa Guardar para aplicar los cambios. Ya está. Has completado el tutorial y ahora sabes cómo ajustar los detalles del producto.

| DISH POS v3.15.3       | Editar producto          | Información del producto                                                                                                    |
|------------------------|--------------------------|----------------------------------------------------------------------------------------------------|
| « Minimizar menú       | # Artículo               | Nombre' Amaretto Disaronno Grupo de productos Espíritus extranjeros 🗸 Categorías de facturación' Ninguna (por defecto: Drinks High 🗸 |
| Panel de control       | Descripción del producto | Alérgenos Restricciones de ventas                                                                                                    |
| 🕎 Artículos 🗸 🗸        | 🕞 Imágenes               | Gluten NIX18_NL                                                                                                    |
| $\sim$ Finanzas $\sim$ | Información del producto | Huevos     Pescado                                                                                                    |
| ු General 🗸 🗸          |                          | Cacahuetes Soja                                                                                                    |
| 🖻 Pago 🗸 🗸             |                          | Eleche Frutos secos                                                                                                    |
| ▶     Autoservicio     |                          | <ul> <li>Apio</li> <li>Mostaza</li> <li>Semillas de sésamo</li> <li>Sulfitos</li> <li>Altramuces</li> <li>Moluscos</li> </ul>        |
|                        |                          | Guardar                                                                                                    |

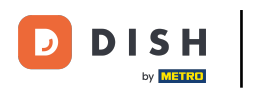

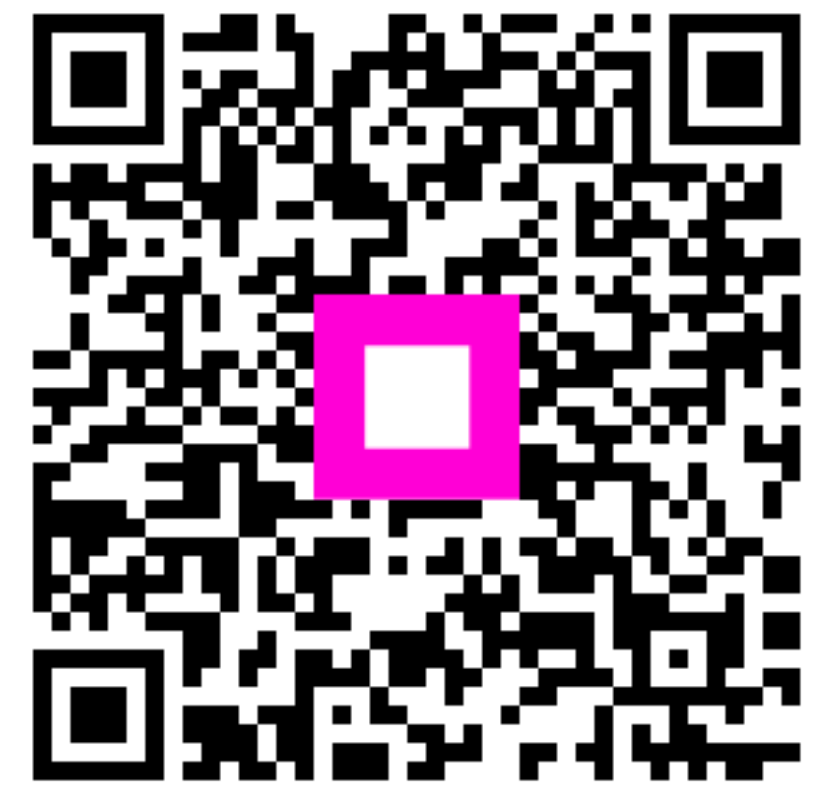

Escanee para ir al reproductor interactivo